## My Education BC – Logging In

## Logging in and Setting Preferences:

- 1. Open an Internet Browser (ex. Google Chrome) and go to the SD71 website: <u>https://www.comoxvalleyschools.ca</u>
- 2. Click on MyEducation BC in the upper right corner. Use the Username and Password provided to log in.
- 3. Click on your name in the top right corner and then click on **Set Preferences**:

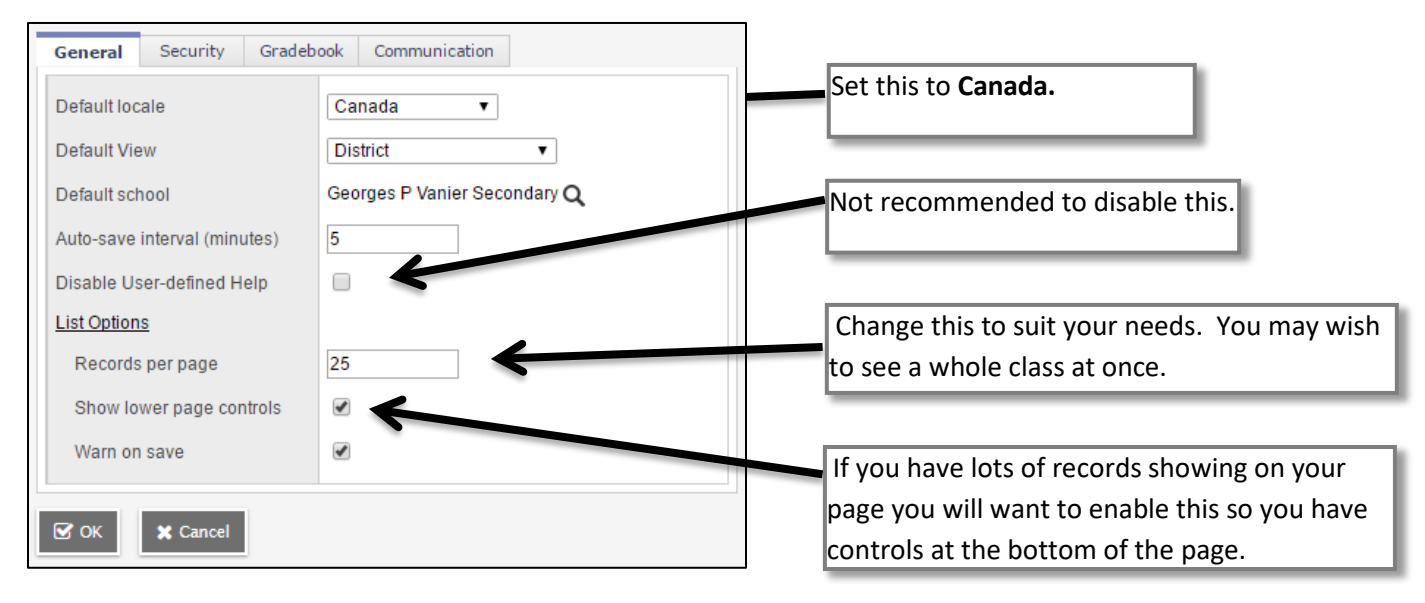

## 4. Click on the **Security** tab:

This section must be completed if you would like the "Forgot your password" feature to work.

| General Security  | Gradebook Communication            |
|-------------------|------------------------------------|
| Primary email     | email.address@sd71.bc.ca           |
| Alternate email   |                                    |
| Security question | What is your mother's maiden name? |
| Security answer   |                                    |
| Confirm answer    |                                    |
| Password          | Change                             |
|                   |                                    |
| ☑ OK 🗶 Cancel     |                                    |

Complete the table. Please do not change your primary email address and do not add an alternate email address at this point. You must click on **Change** and add a new password if this is your first time in. Click to **View** requirements if you are unsure. You will need to change your password every 90 days. If the browser asks if you would like to save the password, please say "No".

NOTE: WE STRONGLY RECOMMEND NOT USING THE BROWSER CONTROLS – E.G. the "Back" button. PLEASE USE THE CONTROLS IN THE PROGRAM (BREADCRUMBS, TOP TABS... DO NOT USE THE "BACK" BUTTON).